# Provisionamento e configuração da ONU R1 em modo *router* na OLT Huawei

**DISPOSITIVOS E VERSÕES** 

| Dispositivo          | Boards                | Versão de Hardware               | Versão de Software     |
|----------------------|-----------------------|----------------------------------|------------------------|
| OLT Huawei - MA5608T | H801MCUD1<br>H807GPBH | H801MCUD VER A<br>H807GPBH VER A | MA5600V800R018C00<br>- |
| ONU R1               | -                     | ONUR1_v2.0                       | 1.0-201104             |

### 1. CONFIGURANDO A VLAN NA PORTA UPLINK

| E 600m#-  | <b>#</b> :  |               |          |          |                |
|-----------|-------------|---------------|----------|----------|----------------|
| 45608T#c  | onfig       |               |          |          |                |
| A5608T (c | onfig)#disp | lay board 0   |          |          |                |
| SlotID    | BoardName   | Status        | SubType0 | SubType1 | Online/Offline |
| 0         | Н807GPBH    | Normal        |          |          |                |
| 1         | H807GPBH    | Failed        |          |          | Offline        |
| 2         |             |               |          |          |                |
| 3         | H801MCUD1   | Active_normal | CPCB     |          |                |
| 4         | H801MPWE    | Normal        |          |          |                |
|           | USOIMDWE    | Normal        |          |          |                |

Neste exemplo será provisionada a VLAN 1200 na ONU R1. Deste modo, primeiramente será criada a VLAN 1200 na OLT, em que *"1200"* é o **ID** da **VLAN**, que será adicionada no *card* de gerência. Para criar uma nova VLAN basta executar o comando *"vlan ID TIPO"*, em que tipo se refere a VLAN, que nesse exemplo será configurada como *smart*. Criada a VLAN, executa-se o comando *"port vlan VLAN-ID Frame-ID/Slot-ID UPlink-Port-ID"* em que, na figura abaixo, *"0/3"* representa o *card* de gerência e *"0"* o número da porta por onde a VLAN irá trafegar neste *card*.

MA5608T(config)#vlan 1200 smart MA5608T(config)#port vlan 1200 0/3 0

#### 2. CONTROLE E PERFIL DE SERVIÇOS

✓ Criar DBA *Profile* – O perfil de serviço responsável pelo controle de banda *upstream*.

Uma vez que já existe uma VLAN criada e configurada, o próximo passo é criar um DBA profile. Para isso devemos executar o comando **"dba-profile add profile-id ID profile-name NAME type3 assure BW\_MIN max BW\_MAX"**. Substituindo os campos ID, NAME, BW\_MIN e BW\_MAX por um número e um nome que identificam o DBA, pela banda mínima garantida para o serviço e pela banda máxima, respectivamente.

A5608T(config)#dba-profile add profile-id 30 profile-name DBA-Plano-100M type3 assure 10240 max 102400 Adding a DBA profile succeeded Profile ID : 30 Profile name: DBA-Plano-100M

Para isso, basta executar o comando conforme apresentado na figura acima ou descrito a seguir:

dba-profile add profile-id 30 profile-name DBA-Plano-100M type3 assure 10240 max 102400

Criar Service-Profile Profile - O perfil de serviço que direciona o tráfego vindo do Line
 Profile (explicado a seguir) para a VLAN que está na porta uplink da OLT.

Executar o comando **"ont-srvprofile gpon profile-id ID profile-name NAME"**, substituindo os campos ID e NAME, respectivamente, por um número e um nome que identificam o service profile. Em seguida deve ser feita a definição das portas por onde haverá tráfego da VLAN. Deve-se, portanto, executar os comandos conforme a figura a seguir.

```
MA5608T(config)#ont-srvprofile gpon profile-id 32 profile-name SRV-R1
MA5608T(config-gpon-srvprofile-32)#ont-port eth 1
{ <cr>|catv<K>|moca<K>|pots<K>|tdm-srvtype<K>|tdm-type<K>|tdm<K>|vdsl<K>|wifi<K> }:
    Command:
            ont-port eth 1
MA5608T(config-gpon-srvprofile-32)#port vlan eth 1 transparent
    Set ONT port(s) VLAN configuration, success: 1, failed: 0
MA5608T(config-gpon-srvprofile-32)#port vlan iphost 1200
{ <cr>|priority<K>|prival<U><0,7>|TLS<K> }:
    Command:
            port vlan iphost 1200
Set ONT port(s) VLAN configuration, success: 1, failed: 0
MA5608T(config-gpon-srvprofile-32)#port vlan iphost 1200
{ <cr>|st vlan iphost 1200
Set ONT port(s) VLAN configuration, success: 1, failed: 0
MA5608T(config-gpon-srvprofile-32)#commit
MA5608T(config-gpon-srvprofile-32)#commit
MA5608T(config-gpon-srvprofile-32)#commit
```

ont-srvprofile gpon profile-id 32 profile-name SRV-R1

ont-port eth 1

port vlan eth 1 transparent

port vlan iphost 1200

commit

quit

 Criar Line-Profile Profile - Perfil que descreve a ligação entre o T-CONT e o DBA profile, o modo QoS, e o mapeamento da GEM port com os serviços do lado da ONT.

Executar o comando "ont-lineprofile gpon profile-id ID profile-name NAME", substituindo os campos ID e NAME por um identificador numérico e um nome que identificam o *line profile*, respectivamente. Logo após deve ser feita a criação do T-CONT aplicando o comando "tcont ID dba-profile-name DBA-NAME", em que ID é o número que identifica o tcont e DBA-NAME é o nome identificador do DBA-profile definido anteriormente, "DBA-Plano100M". Depois, deve ser executado o comando "gem add ID eth tcont TCONT-ID", onde ID e TCONT-ID são os identificadores da gem port e do tcont, respectivamente, sendo o TCONT-ID o mesmo definido no comando anterior. Por fim, é necessário executar "gem mapping GEM-ADD-ID ID-

**mapping vlan VLAN-ID**", substituindo GEM-ADD-ID pelo ID definido no comando anterior, e substituindo o VLAN-ID por 1200. Para mais detalhes basta conferir a figura a seguir.

```
MA5608T(config) #ont-lineprofile gpon profile-id 32 profile-name LINE-R1
MA5608T(config-gpon-lineprofile-32) #gem add 1 eth tcont 1
{ <cr>
    Command:
        gem add 1 eth tcont 1
MA5608T(config-gpon-lineprofile-32) #gem mapping 1 0 vlan 1200
{ <cr>
    Iflow-car<K>|priority<K>|transparent<K> }:
    Command:
        gem mapping 1 0 vlan 1200
MA5608T(config-gpon-lineprofile-32) #commit
MA5608T(config-gpon-lineprofile-32) #gem mapping 1 0 vlan 1200
{ <cr>
    Command:
        gem mapping 1 0 vlan 1200
MA5608T(config-gpon-lineprofile-32) #commit
MA5608T(config-gpon-lineprofile-32) #commit
MA5608T(config-gpon-lineprofile-32) #commit
```

ont-lineprofile gpon profile-id 32 profile-name LINE-R1

tcont 1 dba-profile-name DBA-Plano-100M

gem add 1 eth tcont 1

gem mapping 1 0 vlan 1200

commit

quit

#### 3. AUTORIZANDO O PROVISIONAMENTO DA ONU

Executar o comando "interface gpon Frame-ID/Slot-ID", sendo "0/0" o "Frame-ID/Slot-ID" que a ONU está conectada. Caso o comando "display ont autofind", que é usado para visualizar em qual porta PON a ONU está conectada, esteja desativado, deve-se executar o comando "port ID ont-auto-find enable", sendo ID a referência da porta PON onde se deseja encontrar a ONU. Basta fazer tal qual a figura seguinte.

MA5608T(config)#interface gpon 0/0 MA5608T(config-if-gpon-0/0)#port 2 ont-auto-find enable MA5608T(config-if-gpon-0/0)#quit

interface gpon 0/0

port 2 ont-auto-find enable

quit

Após o comando "*port enable*" é possível identificar as ONTs conectadas. Para isso, basta executar o comando:

display ont autofind all

| Number              | 1                                 |
|---------------------|-----------------------------------|
| F/S/P               | 0/0/2                             |
| Ont SN              | ITBS6E4EFD5B                      |
| Password            | 0x31323334353637383900(123456789) |
| Loid                | admin                             |
| Checkcode           | admin                             |
| VendorID            | ITBS                              |
| Ont Version         | ONUR1_v2.0                        |
| Ont SoftwareVersion | 1.0-201104                        |
| Ont EquipmentID     | R1                                |
| Ont Customized Info |                                   |
| Ont autofind time   | 2021-04-20 16:56:23+08:00         |

Para provisionar a ONU é necessário estar dentro da interface GPON executando "interface gpon 0/0". Para efetivamente provisionar a ONU é preciso executar o comando "ont confirm PORT-ID sn-auth ONT-SN omci ont-lineprofile-name LINEPROFILE-NAME ontsrvprofile-name SRVPROFILE-NAME desc DESCRIPTION", em que PORT-ID é encontrado no passo anterior, conforme é possível observar na figura anterior a saída "*F/S/P*" como "0/0/2", com "2" sendo o ID da porta. A informação ONT-SN, nesse exemplo "*ITBS6E4EFD5B*", vem da seção "Ont SN", que é usada para permitir o provisionamento por número de série, também pode ser vista na figura anterior.

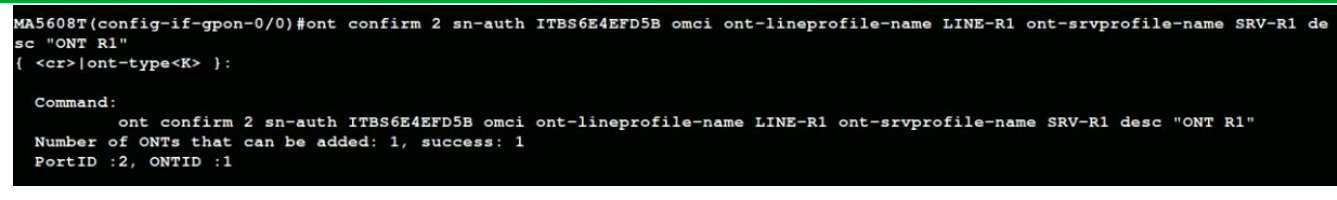

Basta usar o comando a seguir, conforme especificado na figura acima.

ont confirm 2 sn-auth ITBS6E4EFD5B omci ont-lineprofile-name LINE-R1 ont-srvprofile-name SRV-R1 desc "ONT R1"

O próximo passo é obter o **ONT ID** do equipamento que acabou de ser configurado. Isso pode ser feito utilizando o comando **"display ont info summary PON"**, em que o campo **PON** deve ser substituído pelo número da porta PON em que o equipamento está conectado, conforme a figura a seguir.

|       |          | 2, the t |     |          | are: 2, on |           |      |           |       |      |
|-------|----------|----------|-----|----------|------------|-----------|------|-----------|-------|------|
| ONT   | Run      | Last     |     |          | Last       |           | Las  | t         |       |      |
| ID    | State    | UpTime   |     |          | DownTime   |           | Dow  | nCause    |       |      |
| <br>0 | offline  | 2021-04  | -20 | 16:39:53 | 2021-04-20 | 16:55:41  | dyi  | ng-gasp   |       |      |
| 1     | online   | 2021-04  | -21 | 08:45:04 | -          |           | -    |           |       |      |
| ONT   | SI       | <br>N    | ту  | <br>pe   | Distance   | Rx/Tx por | ver  | Descripti | ion   |      |
| ID    |          |          |     |          | (m)        | (dBm)     |      |           |       |      |
| )     | ZNTS1234 | 5678     | 12  | LAC      | -          | -/-       |      | ONT Wifil | per 1 | 21 A |
|       | ITBS6E4E | FD5B     | R1  |          | 64         | -18.66/2  | . 67 | ONT R1    |       |      |

- 1. Encontrar a linha que contém o Serial Number (SN) recém cadastrado.
- 2. Observar o ONT ID correspondente, neste caso o ONT ID é 1.
- Executar o comando "quit" para sair do modo de configuração da interface GPON e voltar ao modo de configuração global.

Como última etapa de configuração da OLT Huawei para provisionamento da ONU R1, deve-se executar o comando "service-port vlan VLAN-ID gpon Frame-ID/Slot-ID/Port-ID ont ONT-ID gemport GEM-ID multi-service user-vlan VLAN-ID". Esse comando é usado para criar

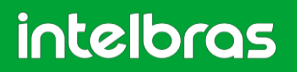

uma porta virtual de serviço, cuja função é se conectar ao dispositivo do usuário. No comando deve-se passar por parâmetro o VLAN ID utilizado, a porta PON conforme visto no campo "*F/S/P*" do comando "*display ont auto find all*", o ONT ID obtido na figura anterior e o "*GEM port index*" anteriormente escolhido.

| MA5608T(co<br>{ <cr> bu</cr> | onfig)#service<br>ndle <k> inbour</k> | ≥-port<br>nd <k></k> | rx-ct | n 1200<br>ttr <k< th=""><th>) gpon<br/> tag-</th><th>0/0<br/>tran</th><th>/2<br/>sfc</th><th>ont 1 orm<k></k></th><th>gemp<br/>user</th><th>oort<br/>-enc</th><th>1 mu<br/>ap<br/></th><th>11ti-s<br/>(&gt; }:</th><th>ervice</th><th>e use</th><th>r-vlan</th><th>1200</th></k<> | ) gpon<br> tag- | 0/0<br>tran | /2<br>sfc | ont 1 orm <k></k> | gemp<br>user | oort<br>-enc | 1 mu<br>ap<br> | 11ti-s<br>(> }: | ervice | e use | r-vlan | 1200 |
|------------------------------|---------------------------------------|----------------------|-------|----------------------------------------------------------------------------------------------------|-----------------|-------------|-----------|-------------------|--------------|--------------|----------------|-----------------|--------|-------|--------|------|
| Command                      | service-port                          | vlan                 | 1200  | gpon                                                                                                    | 0/0/2           | ont         | 1         | gemport           | t 1          | mult         | i-se           | ervice          | user-  | -vlan | 1200   |      |

O comando "service-port" completo está descrito a seguir:

service-port vlan 1200 gpon 0/0/2 ont 1 gemport 1 multi-service user-vlan 1200

#### 4. CONFIGURANDO A ONU R1

| intelbras<br>ONURI   |                            |                                                      |
|----------------------|----------------------------|------------------------------------------------------|
| Status               | Configurações GPON         | Ī                                                    |
| LAN                  |                            |                                                      |
| WAN                  | Esta página é usada para c | onfigurar os parâmetros para seu acesso à rede GPON. |
| QoS                  |                            |                                                      |
| Segurança            | LOID:                      | admin                                                |
| Firewall             | Senha LOID:                | admin                                                |
| Roteamento           | Senha PI OAM.              | 123456780                                            |
| Serviços             | Stima i LOAM.              |                                                      |
| IPv6                 | Modo OMCI OLT:             | OLT Intelbras                                        |
| Diagnósticos         | Aplicar 5                  | OLT Huawei 4                                         |
| Sistema 1 🐱          |                            | OLT ZTE                                              |
| Configurações GPON 2 |                            | Customizado                                          |
| Informações OMCI     |                            |                                                      |
| Bridging             |                            |                                                      |

Inicialmente deve ser feito o acesso à ONU R1 por meio do navegador conforme a seguir.

- 1. Acessar o menu "Admin".
- 2. Selecionar a seção "Configurações GPON".
- 3. Alterar o "Modo OMCI OLT".
- 4. Selecionar "**OLT Huawei**".
- 5. "Aplicar" alterações.

Em seguida, deve ser feita a criação da interface WAN, conforme passos e figura seguintes.

| intelbras                                  |                                  |                                    |
|--------------------------------------------|----------------------------------|------------------------------------|
| Status                                     | Configuração WAN                 |                                    |
| WAN 1 Configuração WAN 2                   | Esta página é usada para configu | rar os parâmetros da interface WAN |
| Interface WAN Padrão<br>Mapeamento de VLAN | wan.v7 🗸 3                       |                                    |
| QoS                                        | 4 new link                       |                                    |
| Segurança                                  | VLAN ID: 7                       | Marcação 802.1p 🗸 🗸                |
| Firewall                                   | Tipo de Conexão WAN:             |                                    |
| Roteamento                                 | IPoE V                           |                                    |

- 1. Acessar o menu "WAN".
- 2. Selecionar a seção "Configuração WAN".
- 3. Alterar a WAN.
- 4. Clicar em "new link".

Após clicar em **"new link"**, conforme ilustrado na figura anterior, será possível realizar a sua configuração, cujo passo a passo é apresentado a seguir.

| Containing on a second of the second | Cont | figura | ição | WAN |
|--------------------------------------|------|--------|------|-----|
|--------------------------------------|------|--------|------|-----|

Esta página é usada para configurar os parâmetros da interface WAN

| new link V<br>Ativar VLAN: 1<br>VLAN ID: 1200 2 Marcação 802.1p V<br>Tipo de Conexão WAN: IPoE V 3 |
|----------------------------------------------------------------------------------------------------|
| Ativar NAPT: 🗹                                                                                     |
| Admin Status: O Desativar                                                                          |
| Tipo de conexão: INTERNET 🗸 4                                                                      |
| MTU: 1500                                                                                          |
| Ativar IGMP-Proxy:                                                                                 |
| Protocolo IP:                                                                                      |
| Configurações WAN IPv4:                                                                            |
| Tipo: IP Fixo ODHCP 5                                                                              |
| Endereço IP Local: 0.0.0.0 Gateway: 0.0.0.0                                                        |
| Máscara de Sub-rede: 255.255.255.0                                                                 |
| Requisitar DNS: O Ativado Desativado                                                               |
| Servidor DNS primário:                                                                             |
| Servidor DNS secundário:                                                                           |
|                                                                                                    |
|                                                                                                    |
| Mapeamento de Portas                                                                               |
| ✓ LAN_1 6                                                                                          |
| Aplicar 7 Remover                                                                                  |

- 1. Marcar a opção "Ativar VLAN".
- 2. Informar o "VLAN ID" da VLAN desejada, nesse caso 1200.
- 3. Escolher "IPoE" como "Tipo de Conexão WAN".
- 4. Selecionar "INTERNET" em "Tipo de Conexão".

- 5. Configurar o protocolo de acordo com a aplicação. Nesse caso, "DHCP".
- 6. Selecionar as portas envolvidas, nesse caso "LAN\_1" e "LAN\_2".
- 7. Clicar em "Aplicar" para salvar as alterações feitas.

Agora deve ser feito, seguindo o passo a passo a seguir, o direcionamento da ONU para o endereço IP da interface VLAN 1200 criada, que será usado como o endereço de origem.

| Intelbras<br>ONU R1                                 |                                                                                                    |                                        |
|-----------------------------------------------------|----------------------------------------------------------------------------------------------------|----------------------------------------|
| Status<br>LAN<br>WAN 1 ~<br>Configuração WAN        | Interface WAN Padrão do Sistema<br>Quando a ONU é direcionada para enviar<br>como o endereço de origem. | <b>a</b><br>um pacote para um endereço |
| Interface WAN Padrão 2<br>Mapeamento de VLAN<br>QoS | Interface WAN Padrão:                                                                                   | wan.v1200 ▼ 3<br>wan.v7<br>wan.v1200 4 |
| Segurança                                           |                                                                                                    |                                        |

- 1. Acessar o menu "WAN".
- 2. Selecionar a seção "Interface WAN Padrão".
- 3. Alterar a WAN.
- 4. Clicar na Interface WAN "wan.v1200", que se tornará a interface padrão.
- 5. Clicar em "Aplicar" para salvar as alterações feitas.

Por fim, é possível verificar se as configurações foram realizadas com sucesso acessando o *status* do dispositivo, assim como pode ser visto a seguir.

| intelbras<br>ONU R1 |                     |                                                         |                    |           |                |                 |           | Logou  |  |  |  |  |
|---------------------|---------------------|---------------------------------------------------------|--------------------|-----------|----------------|-----------------|-----------|--------|--|--|--|--|
| Status 1 🗸          | Status 1            | Status IPv4                                             |                    |           |                |                 |           |        |  |  |  |  |
| IPv4 2              | Esta pági           | Esta página exibe o status atual das configurações IPv4 |                    |           |                |                 |           |        |  |  |  |  |
| IPv6                |                     |                                                         |                    |           |                |                 |           |        |  |  |  |  |
| PON                 | Configur            | Configurações de LAN                                    |                    |           |                |                 |           |        |  |  |  |  |
| Tabela ARP          | Endereç             | o IP                                                    |                    |           | 19             | 2.168.1.1       |           |        |  |  |  |  |
| LAN                 | Máscara de Sub-rede |                                                         |                    |           |                | 255.255.255.0   |           |        |  |  |  |  |
| WAN                 | Complete DICD       |                                                         |                    |           |                | ivede           |           |        |  |  |  |  |
| QoS                 | Servidor DHCP       |                                                         |                    |           |                | Ivado           |           |        |  |  |  |  |
| Segurança           | Endereç             | o MAC                                                   |                    |           | 78             | 17be25a195      |           |        |  |  |  |  |
| Firewall            |                     |                                                         |                    |           |                |                 |           |        |  |  |  |  |
| Roteamento          | Configur            | ações de WA                                             | N                  |           |                |                 |           |        |  |  |  |  |
| Serviços            | Interfac            | e VLAN ID                                               | Tipo de<br>conexão | Protocolo | Endereço IP    | Gateway         | DNS1/DNS2 | Status |  |  |  |  |
| IPv6                | wan.v7              | 7                                                       | TR069              | IPoE      |                |                 | /         | down   |  |  |  |  |
| Diagnósticos        | 3 wan.v12           | 00 1200                                                 | INTERNET           | IPoE      | 192.168.120.24 | 6 192.168.120.1 | 1.1.1.1/  | up     |  |  |  |  |
| Sistema             |                     |                                                         |                    |           |                |                 |           |        |  |  |  |  |
| Estatísticas        | Atua                | lizar                                                   |                    |           |                |                 |           |        |  |  |  |  |

- 1. Acessar o menu "Status".
- 2. Selecionar a seção "IPv4".
- Conferir se o status da interface está "up" e se o dispositivo possui "Endereço IP".